### Universidad Politécnica de San Luis Potosí

## Instructivo para inscribir materias Ciclo Escolar Ene-Jun 2021

"Ciencia, Tecnología y Cultura al Servicio del Ser Humano"

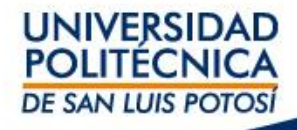

# Información importante:

- Los horarios de los cursos están publicados en las secciones se self-service.
- Este proceso sólo aplica para alumnos del 2º al 9º semestre.
- Este proceso sólo es aplicable a los alumnos inscritos al período primavera 2021 y que hayan realizado su pago en las fechas indicadas en el calendario escolar; todos los alumnos sin pago a tiempo no podrán ingresar al sistema para la selección.

¡NO ELIMINE LA MATERIA DE INSCRIPCIÓN!

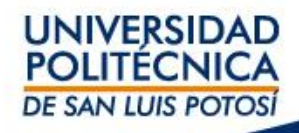

## Ingresa al self-service:

## https://ssu.upslp.edu.mx/ss/Home.aspx

Paso 1: Selecciona el menú de INSCRIPCIONES

Paso 2: Selecciona cursos tradicionales

**Paso 3:** Selecciona el período de los cursos, en este caso 2021/20211S, en estatus debe marcar listo para inscripción.

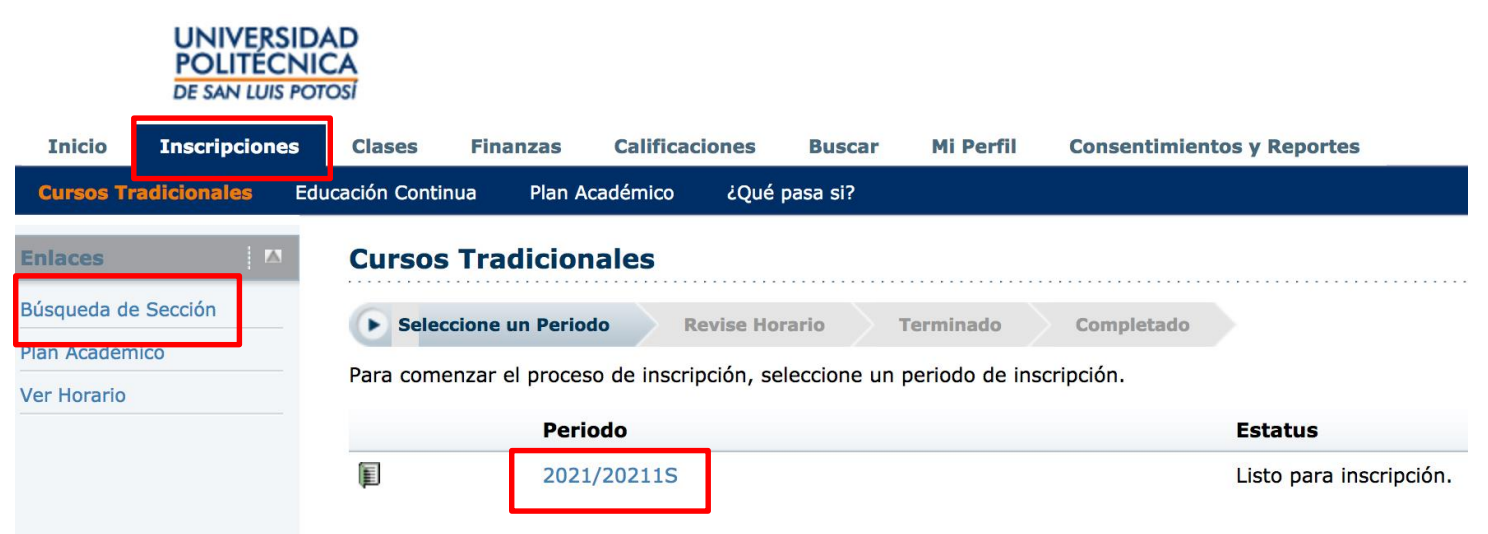

Paso 4: como resultado te indicará cuales cursos están disponibles.

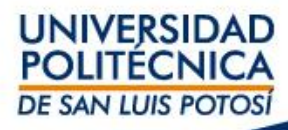

### Paso 5: Seleccionar Periodo 2021 / 20211S y Sesión Ene-Jun

| Inicio Inscripciones | Clases Finanzas Calificaciones Buscar Mi Perfil Consentimientos y Reportes                                    |
|----------------------|----------------------------------------------------------------------------------------------------|
| ursos Tradicionales  | Educación Continua Plan Académico ¿Qué pasa si?                                                               |
| aces                 | Cursos Tradicionales - 2021/20211S                                                                            |
| queda de Sección     | Seleccione un Periodo Revise Horario Terminado Completado                                                     |
| n Académico          |                                                                                                    |
| Horario              | Cursos por Agregar                                                                                            |
|                      | Su carrito esta vacío.                                                                                        |
|                      | Debe agregar cursos a su carrito antes de continuar con la inscrinción                                        |
|                      | Puede usar la Búsqueda de Sección para encontrar cursos y agregarlos a su carrito.                            |
|                      | Puede revisar sus requisitos para obtener el grado y encontrar los cursos requeridos usando el Plan Académico |
| UNIVER               | RSIDAD                                                                                                    |
| POLITE<br>DE SAN LU  |                                                                                                    |
| Inicio Inscripcior   | ones Clases Finanzas Calificaciones Buscar Mi Perfil Consentimientos y Reportes                               |
| Catálogo de Cursos   | Búsqueda de Sección Directorio                                                                                |
|                      |                                                                                                    |
| Enlaces              | Búsqueda de Sección                                                                                           |
| Inscripción          |                                                                                                    |
| Plan Académico       | Búsqueda Básica Búsqueda Avanzada                                                                             |
|                      | Palabras Clave Código de Curso Tipo de Inscripción                                                            |
|                      | • Tradicional 🔿 Educación Continua 🔿 Ambos                                                                    |
|                      | Periodo Sesión                                                                                                |
|                      | 2021 20211S 📀 Enero-Junio 😒                                                                                   |
|                      | Buccor Limpion                                                                                                |
|                      | buscar Limpiar                                                                                                |
|                      |                                                                                                    |
|                      |                                                                                                    |
|                      |                                                                                                    |

## **Paso 6:** Dar clic en Buscar, o para una búsqueda específica seleccione en departamento su carrera

| UNIVERSIDA<br>POLITÉCNIO<br>DE SAN LUIS POT | AD<br>CA<br>rosi |            |                   |                 |                  |              |                 |                   | I                                           |                        |               |
|---------------------------------------------|------------------|------------|-------------------|-----------------|------------------|--------------|-----------------|-------------------|---------------------------------------------|------------------------|---------------|
| Inicio Inscripciones                        | Clases Fin       | anzas      | Calificaciones    | Buscar          | Mi Perfil        | Consent      | timientos y Rep | ortes             |                                             |                        |               |
| Catálogo de Cursos Búsq                     | ueda de Sección  | Director   | io                |                 |                  |              |                 |                   |                                             |                        |               |
| Opciones 🔺                                  | Búsqueda         | de Sec     | ción              |                 |                  |              |                 |                   |                                             |                        |               |
| 🍃 Sólo Secciones Abiertas                   |                  |            |                   |                 |                  |              |                 |                   |                                             | Regresar               | a Inscripción |
| 🞾 Búsqueda Nueva                            | Encontró 1068    | resultado( | s) de Tipo de Ins | cripción = 'Tra | adicional' y     | Periodo = '2 | 021 20211S' y S | Sesión = 'Enero-J | lunio'.                                     |                        |               |
| Depurar Búsqueda                            | Departament      | 0          | Nivel de Clase    |                 |                  |              |                 |                   |                                             |                        |               |
| Ordenar por                                 | Academia de In   | glés       |                   |                 |                  |              |                 |                   |                                             |                        |               |
| ID de Curso ᅌ                               | ISTI 2001        | )          | 58                |                 |                  |              |                 |                   |                                             |                        |               |
| Ordenar                                     | ITEM 2002        |            |                   | Fecha           | Se               | sión         | Créditos        | Cuotas            | Horario                                     | Lugares<br>Disponibles |               |
| Resultados por página                       | ITI 2001         |            | 02/07             | 02/02/2         | 2/02/2021 - 2021 | 21 202115    | 8.00            |                   | JUEVES 10:00 -                              | 35 de 35               |               |
| 10 ᅌ Mostrar                                | ITMA 2005        | 9          | e/S01A            | 30/05/2         | 021 En           | nero-Junio   | 0,00            |                   | 10:55;                                      |                        | Agregar       |
| Levenda                                     | LAG 2001         |            |                   |                 |                  |              |                 |                   | Politécnica de                              |                        |               |
| 🗐 Abierto 📗 Cerrado                         | LMKT 2001        |            |                   |                 |                  |              |                 |                   | San Luis Potosi,<br>Unidad                  |                        |               |
| Enlaces 🔼                                   |                  |            | J                 |                 |                  |              |                 |                   | Académica de<br>Estudiantes 2,<br>Salón A35 |                        |               |
| Inscripción                                 |                  |            |                   |                 |                  |              |                 |                   | LUNES 10:00 -<br>10:55;                     |                        |               |

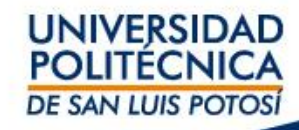

### Paso 7: Seleccione la materia a cursar y de clic en Agregar

| Catálogo de Curso       Búsqueda de Sección       Directorio         Opciones       A       Sólo Secciones Ablertas <ul> <li>Sólo Secciones Ablertas</li> <li>Búsqueda Aueva</li> <li>Depurar Búsqueda</li> <li>Ordenar por<br/>ID de Curso ©</li> <li>Ordenar</li> <li>ID de Curso ©</li> <li>Curso</li> <li>Fecha</li> <li>Sesión</li> <li>Créditos</li> <li>Curso</li> <li>Fecha</li> <li>Sesión</li> <li>Créditos</li> <li>Curso</li> <li>Inteligencia Artificial I<br/>810/Clase/T43A</li> <li>O2/02/2021 - 2021 202115</li> <li>7,00</li> <li>Ver Carrito</li> <li>Continuar con la Inscripción<br/>dicación</li> <li>Ver Carrito</li> <li>Continuar con la Inscripción<br/>dicación</li> <li>Ver Carrito</li> <li>Continuar con la Inscripción<br/>e 100/5/2021</li> <li>Solo Seccion e ne</li> <li>Continuar con la Inscripción<br/>dicación</li> <li>Ver Carrito</li> <li>Continuar con la Inscripción<br/>dicación</li> <li>Ver Carrito</li> <li>Continuar con la Inscripción<br/>e anunciará</li> <li>Abierto</li> <li>Cerrado</li> <li>Continuar con la Inscripción</li> <li>Continuar con la Inscripción<br/>e anunciará</li> <li>Continuar con la Inscripción<br/>e anunciará</li> <li>Continuar con la Inscripción<br/>e anunciará</li> <li>Continuar con la Inscripción<br/>e anunciará</li> <li>Continuar con la Inscripción<br/>e anunciará</li> <li>Continuar con la Inscripción<br/>e anunciará</li> <li>Continuar con la Inscripción<br/>e anunciará</li> <li>Continuar con la Inscripción<br/>e anunciará</li> <li>Continuar con la Inscripción<br/>e anunciará</li> <li>Continuar con la Inscripción<br/>e anunciará</li> <li>Continuar con la Inscripción<br/>e anunciará</li> <li>Cont</li></ul>                                                                                                    | s del Carrito<br>A 6,00 Cr<br>11 - 30/05/2021<br>1:00 - 18:55<br>18:00 - 18:55<br>5, 18:00 - 18:55<br>5, 18:00 - 18:55                        |
|----------------------------------------------------------------------------------------------------|----------------------------------------------------------------------------------------------------|
| Opciones   Sólo Secciones Ablertas   Sólo Secciones Ablertas   Búsqueda de Sección   Búsqueda Nueva   Depurar Búsqueda   Ordenar por   ID de Curso   Ordenar   Resultados por página   10   Mostrar   Leyenda   Abierto   Cerrado   Fences   Abierto   Curso   Fecha   Sesión   Créditos   Curso   Fecha   Sesión   Créditos   Curso   Fecha   Sesión   Créditos   Curso   Fecha   Sesión   Curso   Fecha   Sesión   Curso   Fecha   Sesión   Curso   Fecha   Sesión   Curso   Fecha   Sesión   Curso   Fecha   Sesión   Curso   Fecha   Sesión   Curso   Fecha   Sesión   Curso   Fecha   Sesión   Curso   Fecha   Sesión   Curso   Fecha   Sesión   Curso   Fecha   Sesión   Curso   Fecha   Sesión   Curso   Sesión   Curso   Sesión   Curso   Ses                                                                                                    | s del Carrito<br>A 6,00 Cr<br>11 - 30/05/2021<br>1:00 - 18:55<br>18:00 - 18:55<br>5, 18:00 - 18:55<br>Jiaa Del Rosario                        |
| Sólo Secciones Ablertas > Búsqueda Nueva > Depurar Búsqueda Ordenar por Do de Curso Semestre'. Mostrant 10 © Mostrant 10 @ Mostrant 10 @ Curso Fecha Sesión Créditos Cuotas Finaces Alierto © Cerrado Finaces Alierto © Cerrado Finaces Alierto Matria La Martes, 11 00/02/2021 02/02/2021 - 2021 202115' y Sesión = 'Enero-Junio' y Departamento = 'ITI 2001' y Nivel de Elementor Biogradua UNES, 18 Mi Carrito Elementor Biogradua UNES, 18 Mi Carrito Elementor Biogradua UNES, 18 Mi Carrito Sensetre'. Ni Carrito 10 de 16 Mostrant Notaria Notaria N                                                                                                    | s del Carrito<br>A 6,00 Cr<br>11 - 30/05/2021<br>1:00 - 18:55<br>18:00 - 18:55<br>'S, 18:00 - 18:55<br>'S, 18:00 - 18:55<br>'Jina Del Rosario |
| Búsqueda Nueva   Depurar Búsqueda   Ordenar por<br>ID de Curso   Cordenar por<br>ID de Curso   Mostrari   10 © Mostrari   Aprica   Perevada   10 © Mostrari   Abierto   Carrado <td>A 6,00 Cr<br/>21 - 30/05/2021<br/>3:00 - 18:55<br/>18:00 - 18:55<br/>5; 18:00 - 18:55<br/>Jina Del Rosario</td>                                                                                                    | A 6,00 Cr<br>21 - 30/05/2021<br>3:00 - 18:55<br>18:00 - 18:55<br>5; 18:00 - 18:55<br>Jina Del Rosario                                         |
| Clase = 'Octavo Semestre'.<br>Clase = 'Octavo Semestre'.<br>Clase = 'Octavo Semestre'.<br>Clase = 'Octavo Semestre'.<br>Clase = 'Octavo Semestre'.<br>Clase = 'Octavo Semestre'.<br>Clase = 'Octavo Semestre'.<br>Clase = 'Octavo Semestre'.<br>Clase = 'Octavo Semestre'.<br>Clase = 'Octavo Semestre'.<br>Mostrando 1 - 10 de 16<br>Mostrar<br>Curso Fecha Sesión Créditos Cuotas<br>Se agregó el curso 8106/Clase/T44A a su carrito de compr<br>periodo 2021/20211S/Enero-Junio.<br>Ver Carrito Continuar con la Inscripción<br>abicación<br>VIERNES 16:00<br>- 16:55; Se<br>anunciará<br>ubicación<br>viERNES 16:00<br>- 16:55; Se<br>anunciará<br>ubicación<br>viERNES 16:00<br>- 16:55; Se<br>anunciará                                                                                                    | A 6,00 Cr<br>21 - 30/05/2021<br>3:00 - 18:55<br>18:00 - 18:55<br>5, 18:00 - 18:55<br>lina Del Rosario                                         |
| Ordenar por<br>ID de Curso     Mastrando 1 - 10 de 16     Agregar Curso     Matris, 1<br>pérez, Paul<br>Dérez, Paul<br>Dérez, Paul | 18:00 - 18:55<br>S, 18:00 - 18:55<br>lina Del Rosario                                                                                         |
| ID de Curso     Ordonar       Ordonar     Mostrando 1 - 10 de 16       Mestrando 1 - 10 de 16       Curso     Fecha     Sesión     Créditos       Questara       Agregar Curso       Name       Agregar Curso       BiloF/Class/T43A     O2/02/2021     2021 20211s       Agregar Curso       BiloF/Class/T43A       Oglosion                                                                                                    | lina Del Rosario                                                                                                    |
| Ordenar     Agregar Curso       Resultados por página     Curso     Fecha     Sesión     Créditos     Cuotas       0     Mostrar     Inteligencia Artificial I<br>810F/Clase/T43A     02/02/2021 -<br>30/05/2021     2021 202115<br>Enero-Junio     7,00     J     Ver Carrito     Ver Carrito     Unitación       Inteligencia Artificial I<br>Abierto     02/02/2021 -<br>16:55; Se<br>anunciará     10     10:55; Se<br>anunciará     10:55; Se<br>anunciará     10:55; Se                                                                                                    |                                                                                                    |
| Curso     Fecha     Sesión     Créditos     Cuotas     Se agregó el curso B106/Clase/T4AA a su carrito de compression de compression de compressina de compression de compression de com                                                                                                    | <ul> <li>Ocultar</li> </ul>                                                                                                    |
| Mostrar     Inteligencia Artificial I<br>810F/Clase/T43A     02/02/2021 -<br>30/05/2021     2021 20211S<br>Enero-Junio     7,00     J     Ver Carrito     Continuar con la Inscripción       Abierto     Cerrado     Cerrado     Inteligencia Artificial I<br>810F/Clase/T43A     02/02/2021 -<br>30/05/2021     2021 20211S<br>Enero-Junio     7,00     J     Ver Carrito     Continuar con la Inscripción       Iaces     14     Ver Carrito     Continuar con la Inscripción     Ultraction     Ultraction                                                                                                    | ras para el                                                                                                    |
| yenda     a     biox/b/Cdase/145X     50/05/2021     Enero-sumo     a       Abierto     Cerrado     VIERNES 16:00     -       laces     A     a     a                                                                                                    |                                                                                                    |
| bierto Cerrado Ubicación<br>bierto Cerrado VIENNES 16:00<br>- 16:55; Se<br>anunciará<br>ubicación<br>ubicación                                                                                                    | C                                                                                                    |
| laces A - 16:55; Se anunciará ubicación ubicación                                                                                                    |                                                                                                    |
| ubicación                                                                                                    |                                                                                                    |
| VIERNES 17:00                                                                                                    |                                                                                                    |
| Angularian - 17:55; Se anunciará - anunciará                                                                                                    |                                                                                                    |
| ubicación                                                                                                    |                                                                                                    |
| Instructores: Montaño, Omar                                                                                                    |                                                                                                    |
| Inteligencia Artificial I 02/02/2021 - 2021 202115 7,00 LUNES 16:00 - 22 de 22 Agregar                                                                                                    |                                                                                                    |
|                                                                                                    |                                                                                                    |
| 9: Dar clic on Continuar con la Inscrinción                                                                                                    |                                                                                                    |
|                                                                                                    |                                                                                                    |
| Inicio Inscripciones Clases Finanzas Calificaciones Buscar Mi Perfii Consentimientos y Reportes                                                                                                    |                                                                                                    |
| Catálono de Cursos Búsoueda de Sección Directorio                                                                                                    |                                                                                                    |
|                                                                                                    |                                                                                                    |
| Deciones 🔯 Búsqueda de Sección                                                                                                    |                                                                                                    |
| Sólo Secciones Abiertas • Regresar a Inscripción Mi Carrit                                                                                                    | to                                                                                                    |
| P Bósqueda Nueva Encontró 16 resultado(s) de Tipo de Inscripción = 'Tradicional' y Periodo = '2021 202115' y Sesión = 'Enero-Junio' y Departamento = 'ITI 2001' y Nivel de                                                                                                    | os del Carrito                                                                                                    |
| Clase = 'Octavo Semestre'.                                                                                                    | 4A 6.00 (                                                                                                    |
| U2/02/20<br>UUNES, 1                                                                                                    | >>> >>>>>>>>>>>>>>>>>>>>>>>>>>>>>>>>>>>                                                                                                    |

| Sólo Secciones Ablertas <ul> <li></li></ul>                                                                                                    | ones                   | Búsqueda        | de Sección                                   |                            |                            |                |                   |                                 |                                         |                                                                                                    |                         |       |      |
|----------------------------------------------------------------------------------------------------|------------------------|-----------------|----------------------------------------------|----------------------------|----------------------------|----------------|-------------------|---------------------------------|-----------------------------------------|----------------------------------------------------------------------------------------------------|-------------------------|-------|------|
| Bésqueda Nueva Depurar Bésqueda Tréenar por Viec Curso Tréenar Penda Waitra Waitra Venda Waitra Venda Waitra Venda Waitra Venda Waitra Venda Waitra Venda Waitra Venda Waitra Venda Waitra Venda Waitra Venda Waitra Venda Waitra Venda Waitra Venda Waitra Venda Waitra Venda Waitra Venda Waitra Venda Waitra Venda Waitra Venda Waitra Venda Venda Venda                                                                                                    | ólo Secciones Abiertas |                 |                                              |                            |                            |                |                   |                                 | Regresar a Ins                          | scripción                                                                                                    | Mi Carrito              |       |      |
| Clase = 'Octavo Semestre'.  Clase = 'Octavo Semestre'.  Cl                                                                                                    | úsqueda Nueva          | Encontró 16 res | sultado(s) de Tipo de Inscri                 | pción = 'Tradicional'      | v Periodo = '202           | 1 202115' v Se | esión = 'Enero-Ju | nio' v Departamento             | o = 'ITI 2001' v Nivel                  | l de                                                                                                    | Elementos del Carrito   |       |      |
| Stars       Agregar Curso       Curso       Period       Se agrego       Curso       Coultant         Inteligencia Artificial I       02/02/2021 - 2021 202115       7,00       Ver Carrity       Continuar con la Inscripción       Cr.         priori       00/05/2021       2021 202115       7,00       Ver Carrity       Continuar con la Inscripción       Cr.         priori       10/07/01/01/01/01/01/01/01/01/01/01/01/01/01/                                                                                                    | epurar Búsqueda        | Clase = 'Octavo | o Semestre'.                                 |                            | ,                          | ,              | , ,               |                                 |                                         | 810G/T44A 6,0<br>02/02/2021 - 30/05/202<br>LUNES, 18:00 - 18:55<br>MARTES, 18:00 - 18:55<br>MIÉRCOLES, 18:00 - 18:<br>Dérac Daulac Daulac | 0 Cr.<br>1<br>55        |       |      |
| suitados por página                                                                                                    | e Curso 💟<br>enar      | Mostrando 1     | - 10 de 16                                   |                            |                            |                | Agregar Cur       | rso                             |                                         | <ul> <li>Ocultar</li> </ul>                                                                                                    |                         |       |      |
| Inteligencia Artificial I 02/02/2021 - 2021 202115 7,00   anda   sierto   Ces   Inteligencia Artificial I   02/02/2021 - 2021 202115 7,00   Ver Carrit   Ver Carrit   UNIXENES 16:00 - 16:55; Se anunciará ubicación   Vienes:   Montaño, Omar   Instructores:   Montaño, Omar   Instructores:   Montaño, Omar   Instructores:   Montaño, Omar   Instructores:   Montaño, Omar   Instructores:                                                                                                    | tesultados por página  |                 | Curso                                        | Fecha                      | Sesión                     | Créditos       | Cuotas            | F Se agregó e                   | curso 810G/Clase/1<br>1/20211S/Enero-Ju | T44A a su car                                                                                                    | rito de compras para el |       |      |
| enda<br>bierto Cerrado<br>ces of<br>ipción<br>Académico<br>Instructores: Montaño, Omar<br>Instructores: Montaño, Omar<br>Instructores: Montaño, Om | Mostrar                | (ii)            | Inteligencia Artificial I<br>810F/Clase/T43A | 02/02/2021 -<br>30/05/2021 | 2021 20211S<br>Enero-Junio | 7,00           |                   | J<br>1 Ver Carrit               | Continuar con la                        | Inscripción                                                                                                    |                         | Cr.   |      |
| rces 14<br>ppclón<br>Académico<br>Instructores: Montaño, Omar<br>Instructores: Montaño, Omar<br>Instructores: Mont  | ierto 🗍 Cerrado        |                 |                                              |                            |                            |                |                   | a<br>ubicación<br>VIERNES 16:00 |                                         |                                                                                                    |                         |       |      |
| Land     Land     Land       pción     Vitranes       kcadémico     Vitranes       Instructores:     Montaño, Omar       Instructores:     Montaño, Omar       Instructores:     Montaño, Omar       Instructores:     Montaño, Omar                                                                                                    |                        |                 |                                              |                            |                            |                |                   | - 16:55; Se<br>anunciará        |                                         |                                                                                                    |                         |       |      |
| Académico Académico Instructores: Montaño, Omar Instructores: Montaño, Omar Instructor                                                                                                    |                        |                 |                                              |                            |                            |                |                   | ubicación<br>VIERNES 17:00      |                                         |                                                                                                    |                         |       |      |
| Instructores: Montaño, Omar<br>Instructores: Montaño, Omar<br>Instructores: Mo       |                        |                 |                                              |                            |                            |                |                   | - 17:55; Se<br>anunciará        |                                         |                                                                                                    |                         |       |      |
| Instructores: Montaño, Omar<br>Instructores: Montaño, Omar<br>Instructores: Montaño, Montaño, Omar<br>Instructores: Montaño, Montaño, Montaño, Montaño, Montaño, Montaño, Montaño, Montaño, Montaño, Montaño, Montaño, Montaño, Montaño, Montaño, Montaño, Montaño, Montaño, Montaño, Montaño, Montaño, Montaño, Montaño, Montaño, Montaño, Montaño,                        | Reademico              |                 |                                              |                            |                            |                |                   | ubicación                       |                                         |                                                                                                    |                         | UNIV  | ERS  |
| Inteligencia Artificial I 02/02/2021 - 2021 20211S 7,00 LUNES 16:00 - 22 de 22 Agregar                                                                                                    |                        | Instructores:   | Montaño, Omar                                |                            |                            |                |                   |                                 |                                         |                                                                                                    |                         | POLIT | TÉC  |
|                                                                                                    |                        | )<br>III        | Inteligencia Artificial I<br>810E/Clase/T43B | 02/02/2021 -               | 2021 20211S                | 7,00           |                   | LUNES 16:00 -                   | 22 de 22                                | Agregar                                                                                                    |                         | rou   | ILC. |

#### Paso 9: Una vez agregado solicita REVISE HORARIO, ahí de click en siguiente

| Inicio      | Inscripciones | Clases           | Finanzas       | Calificaciones                        | Buscar I                   | Mi Perfil ( | Consentimientos y | Reportes           |                                                                              |         |                                                                            |            |           |
|-------------|---------------|------------------|----------------|---------------------------------------|----------------------------|-------------|-------------------|--------------------|------------------------------------------------------------------------------|---------|----------------------------------------------------------------------------|------------|-----------|
| Cursos Tra  | adicionales E | Educación Contin | iua Plan A     | cadémico ¿Qué                         | pasa si?                   |             |                   |                    |                                                                              |         |                                                                            |            |           |
| Enlaces     |               | Cursos           | Tradicio       | nales - 2021/                         | 20211S                     |             |                   |                    |                                                                              |         |                                                                            |            |           |
| Búsqueda de | Sección       | Selec            | cione un Perio | do 🕞 Revise I                         | Horario T                  | erminado    | Completado        |                    |                                                                              |         |                                                                            |            |           |
| Plan Académ | ico           |                  |                |                                       |                            |             |                   |                    |                                                                              |         |                                                                            |            |           |
| Ver Horario |               | Cursos p         | oor Agregar    |                                       |                            |             |                   |                    |                                                                              |         |                                                                            |            |           |
|             |               | 4                | Curse          | D                                     | Fecha                      | Sesión      | Créditos          | Tipo de<br>Crédito | Horario                                                                      |         | Ubicación                                                                  | Estatus    |           |
|             |               |                  | CNGV<br>810G   | / DesCompetencias -<br>/ Clase / T44A | 02/02/2021 -<br>30/05/2021 | Enero-Junio | 6,00              | Crédito General    | LUNES, 18:00 - 18:55;<br>MARTES, 18:00 - 18:55;<br>MIÉRCOLES, 18:00 - 18:55; |         | Se anunciará ubicación Se<br>anunciará ubicación Se<br>anunciará ubicación | En Carrito | Eliminar  |
|             |               | Instructo        | ores:          |                                       |                            |             |                   |                    |                                                                              |         |                                                                            |            |           |
|             |               | Cursos I         | inscritos      |                                       |                            |             |                   |                    |                                                                              |         |                                                                            |            |           |
|             |               | Eliminar         | Curs           | 0                                     | Fecha                      | Sesión      | Crédito           | s Tipo de O        | Crédito                                                                      | Horario | Ubicación                                                                  |            | Estatus   |
|             |               |                  | Mate<br>MATI   | ria Insc -<br>NSCRIP / Clase /        | 25/01/2021 -<br>09/07/2021 | Enero-Jun   | nio 0,00          | Crédito G          | eneral                                                                       |         |                                                                            |            | Inscrito  |
|             |               | Instructo        | ores:          |                                       |                            |             |                   |                    |                                                                              |         |                                                                            |            |           |
|             |               |                  |                |                                       |                            |             |                   |                    |                                                                              |         | I                                                                          | Anterior   | Siguiente |

#### Paso 10: Para terminar el proceso de clic en siguiente

| sos Tradicionales Edu | cación Continua Plan Acadé             | mico ¿Qué pasa si?         | 15          |            |                 |                                                                             |                                                                            |             |
|-----------------------|----------------------------------------|----------------------------|-------------|------------|-----------------|-----------------------------------------------------------------------------|----------------------------------------------------------------------------|-------------|
| ueda de Sección       | Seleccione un Periodo                  | Revise Horario             | Terminado   | Completado |                 |                                                                             |                                                                            |             |
| orario                | Actualizar Horario                     |                            |             |            |                 |                                                                             |                                                                            |             |
|                       | Curso                                  | Fecha                      | Sesión      | Créditos   | Tipo de Crédito | Horario                                                                     | Ubicación                                                                  | Estatus     |
|                       | CNGV DesCompetencias<br>-810G /Clase / | 02/02/2021 -<br>30/05/2021 | Enero-Junio | 6,00       | Crédito General | LUNES, 18:00 - 18:55;<br>MARTES, 18:00 - 18:55;<br>MIÉRCOLES, 18:00 - 18:55 | Se anunciará ubicación Se<br>anunciará ubicación Se<br>anunciará ubicación | Inscrito    |
|                       | Instructor:                            | Pérez, Paulina Del R       | osario      |            |                 |                                                                             |                                                                            |             |
|                       | Materia Insc -MATINSCRIP<br>/Clase /   | 25/01/2021 -<br>09/07/2021 | Enero-Junio | 0,00       | Crédito General |                                                                             |                                                                            | Inscrito    |
|                       | Instructor:                            |                            |             |            |                 |                                                                             |                                                                            |             |
|                       |                                        |                            |             |            |                 |                                                                             | Anter                                                                      | or Siguient |

UNIVERSIDAD POLITÉCNICA DE SAN LUIS POTOSÍ Paso 11: Cuando se muestra este mensaje la inscripción de la materia a terminado

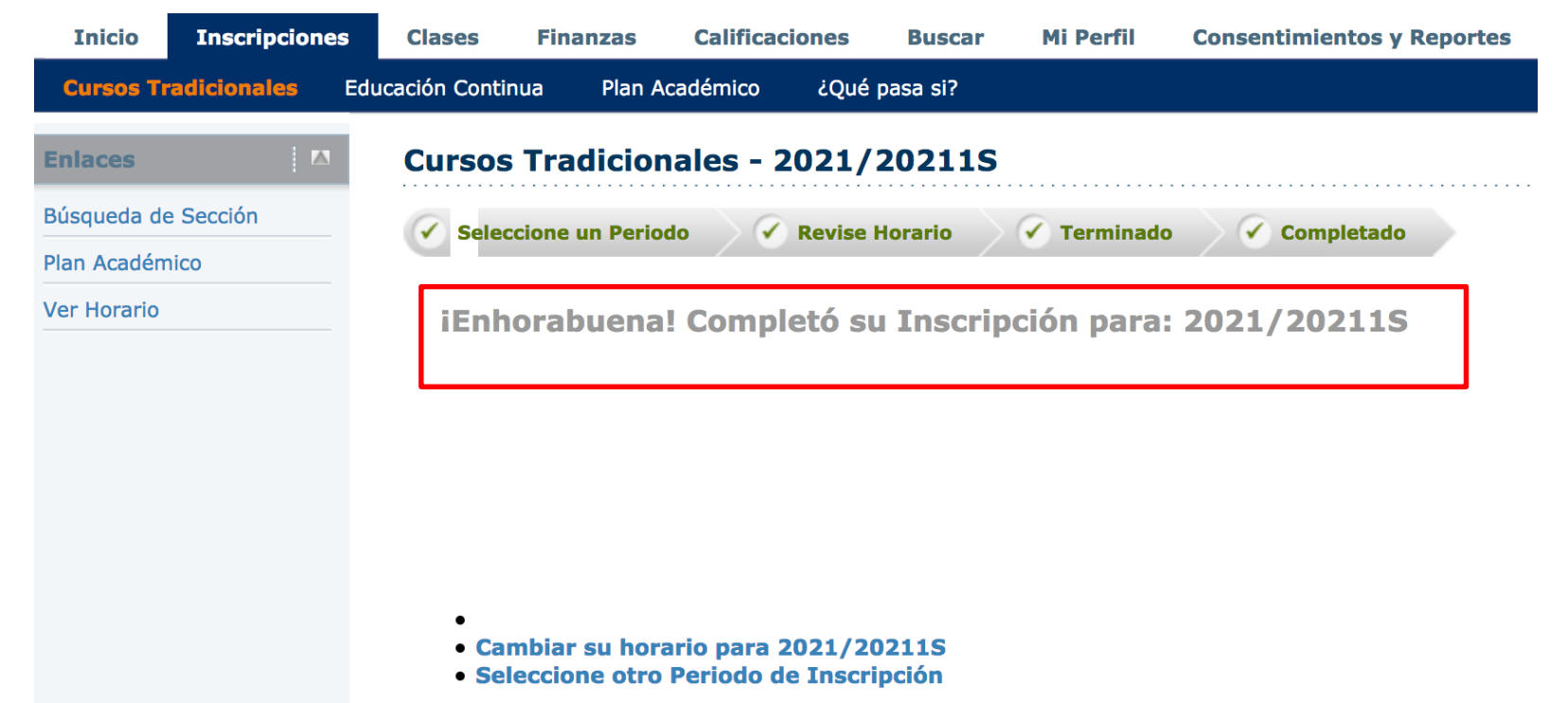

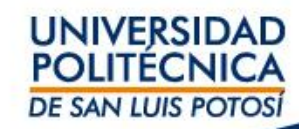

### Paso 12: Revise su horario ya terminado

| Inicio           | Inscripciones      | Clases   | Finanzas                                    | Calificaciones                                             | Buscar                           | Mi Perfil   | Consentimientos  | y Reportes   |           |          |         |       |       |         |           |                      |
|------------------|--------------------|----------|---------------------------------------------|------------------------------------------------------------|----------------------------------|-------------|------------------|--------------|-----------|----------|---------|-------|-------|---------|-----------|----------------------|
| Horario          | Solicitudes de Per | misos    |                                             |                                                            |                                  |             |                  |              |           |          |         |       |       |         |           |                      |
|                  |                    |          |                                             |                                                            |                                  |             |                  |              |           |          |         |       |       |         |           |                      |
|                  |                    | Horari   | o del Alun                                  | ino                                                        |                                  |             |                  |              |           |          |         |       |       |         |           |                      |
| Horario del      | Alumno             | Tradici  | onal 2021/2                                 | 20211S/Enero                                               | -Junio                           |             |                  |              |           |          |         |       |       |         |           |                      |
| Opciones         |                    | Cursos   | Inscritos                                   |                                                            |                                  |             |                  |              |           |          |         |       |       |         |           |                      |
| Texto F          | icha               | 810G/0   | Clase/T44A - Cl                             | NG V Desarrollo de                                         | Competencia                      | as          |                  |              |           |          |         |       |       | Duració | n 02/02/  | 2021 - 30/05/2021    |
| Periodo          |                    | Crédito  | s 6,00 Tipo C                               | rédito General                                             | / ·                              |             |                  |              |           |          |         |       |       |         |           | UEC 0,00             |
| 2021/202115      | ;                  | Horario  | MARTES 18:00<br>MARTES 18:00<br>MIÉRCOLES 1 | - 18:55; UPSLP,,<br>0 - 18:55; UPSLP,<br>8:00 - 18:55; UPS | Salón<br>, Salón<br>SLP, , Salón |             |                  |              |           |          |         |       |       |         |           |                      |
| Cursos er        | n el Carrito       | Instruc  | tor(es) Pérez,                              | Paulina Del Rosario                                        | )                                |             |                  |              |           |          |         |       |       |         |           |                      |
| Cursos er Espera | n Lista de         |          |                                             |                                                            |                                  |             |                  |              |           |          |         |       |       |         |           |                      |
| Continua         | e Educación        | MATIN    | SCRIP/Clase/IN                              | ISC - Materia de In                                        | iscripción                       |             |                  |              |           |          |         |       |       | Duració | n 25/01/  | 2021 - 09/07/2021    |
| Continua         |                    | Credito  | s 0,00 Tipo C                               | redito General                                             |                                  |             |                  |              |           |          |         |       |       |         |           | UEC 0,00             |
| Enviar           |                    | Instruc  | tor(es)                                     |                                                            |                                  |             |                  |              |           |          |         |       |       |         |           |                      |
|                  |                    |          | ()                                          |                                                            |                                  |             |                  |              |           |          |         |       |       |         |           |                      |
|                  |                    |          |                                             |                                                            |                                  |             |                  |              |           |          |         |       |       |         |           |                      |
|                  |                    | Total de | Cursos Inscrito                             | s 2                                                        |                                  |             |                  |              |           |          |         |       |       | Tot     | al de Cré | ditos Inscritos 6,00 |
|                  |                    |          |                                             |                                                            |                                  |             |                  |              |           |          |         |       |       |         | Total de  | UEC Inscritas 0,00   |
|                  |                    |          |                                             |                                                            |                                  |             |                  |              |           |          |         |       |       |         |           |                      |
|                  |                    |          |                                             |                                                            | _                                |             |                  |              |           |          |         |       |       |         |           |                      |
| Inicio           | Inscripciones      | Clases   | Finanzas                                    | Calificaciones                                             | Buscar                           | Mi Perfil   | Consentimiento   | s y Reportes |           |          |         |       |       |         |           |                      |
| Horario          | Solicitudes de Per | rmisos   |                                             |                                                            |                                  |             |                  |              |           |          |         |       |       |         |           |                      |
|                  |                    | Horar    | io del Alur                                 | nno                                                        |                                  |             |                  |              |           |          |         |       |       |         |           |                      |
| Horario del      | Alumno             | Havavia  | de Class - 20                               | 21 / 202110                                                |                                  |             |                  |              |           |          |         |       |       |         |           | Ocultar Fin de Ser   |
| Opciones         |                    | Horario  | b de Clase - 20                             | 21 / 202115                                                |                                  |             |                  |              |           |          |         |       |       |         |           |                      |
| Texto F          | icha               | 6:00 pm  | 4 lunes                                     |                                                            | martes                           | • •         | 810G             | 4 jueve      | es 🕨      | 4        | viernes | •     | 4 S   | àbado   | • •       | domingo              |
| Periodo          |                    |          | Olara                                       |                                                            |                                  |             | Olass/T444       |              |           |          |         |       |       |         |           |                      |
| 2021/20211       | s 🗘                |          | Clase/14                                    | H4A                                                        | Clase/144A                       |             | Clase/144A       |              |           |          |         |       |       |         |           |                      |
|                  |                    |          |                                             |                                                            |                                  |             |                  |              |           |          |         |       |       |         |           |                      |
| Cursos e         | en el Carrito      |          |                                             |                                                            |                                  |             |                  |              |           |          |         |       |       |         |           |                      |
| Espera           | en Lista de        | •        |                                             |                                                            |                                  |             |                  | 1            |           |          |         |       |       |         |           |                      |
| Cursos d         | le Educación       |          |                                             |                                                            | Clave                            | Cursos Insc | ritos Lista de E | spera/Pendi  | ientes/Re | etención | Carrito | de Co | mpras |         |           |                      |
| Continua         |                    |          |                                             |                                                            |                                  |             |                  |              |           |          |         |       |       |         |           |                      |